# 9-Amaliy: AutoPlayMedia Studio yordamida multimediali oʻquv kurslari yaratish.

**Ishning maqsadi -** AutoPlayMedia Studio dasturi bilan tanishish, dasturni kompyuterga oʻrnatish va uning imkoniyatlari bilan tanishish. AutoPlayMedia Studio dasturi asosida multimediali oʻquv kursini yaratish.

### Ishning nazariy qismi.

Multimedia hujjatlarini yaratishga oid juda ham koʻplab dasturiy ta'minotlar ishlab chiqilgan. Ulardan biri **AutoPlay** dasturidir. Istalgan fayl yoki fayllar toʻplamini bitta muhitga birlashtirish, qolaversa, CD yoki DVD disklar uchun AytoRun-menyusi hosil qilishda AutoPlay Media Studioeng kuchli vizual paket hisoblanadi.

Multimedia texnologiyalariga asoslangan amaliy dasturlarni yaratish uchun AutoPlay Media Studiodasturidan foydalanish foydalanuvchilar uchun juda oson va qulay interfeysni taqdim ətadi. AutoPlay Media Studiobilan ishlashda deyarli dasturlash ishlari talab qilin-maydi. Foydalanuvchi faqat turli dizaynli dasturiy muhitni tanlash uchun bir nechta tayyor shakllardagi loyiha shablonlaridan foydalanishi mumkin. Bunda amaliy dastur muhitini dizaynga boy holatga tashkil ətish uchun AutoPlay dasturiy vositasi tarkibida tayyor ob'ektlar mavjud bo'lib, ular tarkibiga buyruq tugmasi, tovush kuchaytirgichi, fayllarni printerdan bosmaga chiqarishni ta'minlovchi, Web-saytlarni ochuvchi va ularga murojaatni amalga oshirib beruvchi qator funksional ob'ektlarni kiritish mumkin. Amaliy dastur uchun grafik qobiqlarni yaratish, uni avtmatik ishga tushirish uchun AutoPlay Media Studiobarcha kerakli fayllarni oʻzi yaratadi. Foydalanuvchilar zimmasiga эsa faqat qattiq disk va kompakt diklarni yozish uchun tayyor loyihalarni shakllantirish vazifasi qoladi.

Dastur yordamida animatsiyalanuvchi menyuni, kataloglar daraxtini, ma'lumotlar bazasini va shunga o'xshash ob'ektlarni nafaqat tez yaratish, balki ularni boshqarish ham mumkin.

Avtomatik ishga tushuvchi oynalarni oʻzining kutubxonasidagi "niqob"lardan foydalangan holda ixtiyoriy shaklda (formada) yaratish mumkin. Bunday "niqob" sifatida .jpg, .bmp va .png kabi formatdagi fayllardan foydalanilsa ham boʻladi. qolaversa, ma'lumotlarni SD uchun tayyorlagan holda uni dasturning oʻzidan turib, SD yoki DVDga yoza olishi AutoPlay Media Studiodasturi naqadar keng imkoniyatlarga эga эkanligini koʻrsatadi.

Tayyor loyiha bunda .yexe kengaytmali fayl sifatida oʻzi ochiluvchi arxiv koʻrinishda yoki qattiq diskdagi alohida papkada shakllantirilishi mumkin. Bundan tashqari, dasturga matnni orfografik tekshirish imkoniyati ham kiritilgan. Dasturning bu xossasi uning Label, Paragraph va Button kabi ob'ektlari bilan birga ishlaydi. Agar dastur kompyuterga toʻliq versiya bilan oʻrnatilgan boʻlsa, matnni orfografik tekshirish uchun uning kutubxonasida juda katta hajmdagi lugʻatlar boʻlishi mumkin. Shunday qilib, AutoPlay Media Studio7.0 ning yangi versiyasi quyidagi imkoniyatlarga 3ga holda iste'molga chiqarilgan: 1. Avtoatik ishga tushuvchi xususiy menyu, interfaol taqdimotlar, multimedia-ilovalar, sanoqli daqiqalarda dasturiy ta'minotlarni yaratish;

2. Loyihaga turli-tuman fotografiya, musiqa, video, animatsiya, matn va boshqalarni biriktira olish xususiyati;

3. Web-ilova yaratishga moʻljallangan mukammallashgan instrumentlar;

4. HML, S+L va shifrlash mexanizmlari bilan ishlay olishi;

5. rtf-formatli hujjatlar bilan ishlay olishi;

6. Slayd-shou bilan ishlash imkoniyati;

7. Matn rangini oʻzgartirish uchun RadioButton ob'ektining mavjudligi;

8. Bosmaga chiqarishning kengaytirilgan funksiyasi;

9. Ob'ektlarni formatlash imkoniyati;

10. Kalit soʻzlar yordamida qidiruv tizimining mavjudligi;

11. SD, DVD kabi kompakt disklarga yozish imkoniyati va hokazo.

AutoPlay Media Studio ishga tushirilgach, avvalo loyiha bilan bogʻliq bir nechta buyruqlarni oʻz ichiga oluvchi muloqot oynasi yuzaga keladi (1-rasm):

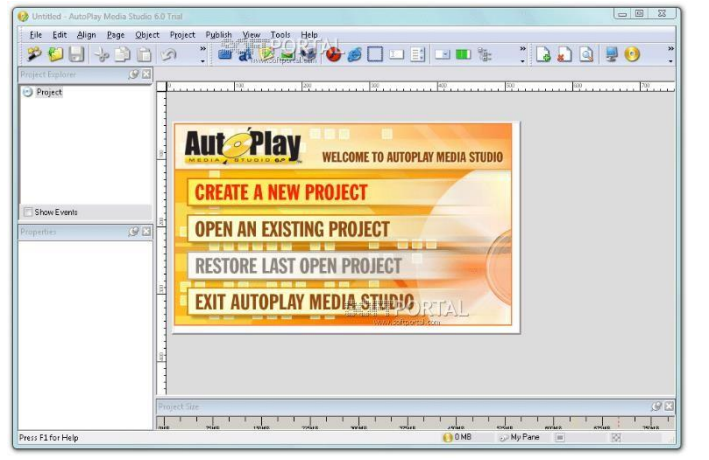

1-rasm.AutoPlay dasturining ishga tushirilishi

Bu muloqot oynasida quyidagi toʻrtta taklif ilgari surilgan boʻladi:

1) Create a new project (Yangi loyiha yaratish);

2) Open an existing project (Yaratilgan loyihalardan birini ochish

); 3) Restore last open project (Oxirgi ishlangan loyihani ochish );

4) Oxit AutoPlay Media Studio (Dasturdan chiqish).

Agar AutoPlay Media Studioning ruscha varianti oʻrnatilgan boʻlsa, u holda taklif rus tilida, inglizcha varianti oʻrnatilgan boʻlsa, u holda taklif ingliz tilida boʻladi. AutoPlay har bir buyruq tugmasi funksiyasi va unga mos ssriptlar uchun tayyor kodlar toʻplamini ham taqdim эtadi. Bu tayyor kodlardan qulayroq foydalanish uchun dasturning ingliz tilidagi varianti bilan ishlagan ma'qul.

Shunday qilib, yuqoridagi taklifga binoan biz "Create a new project" bandini tanlasak, u holda bir nechta yangi loyiha shablonlarini taklif эtishdan iborat quyidagi muloqot oynasi yuzaga keladi (2-rasm):

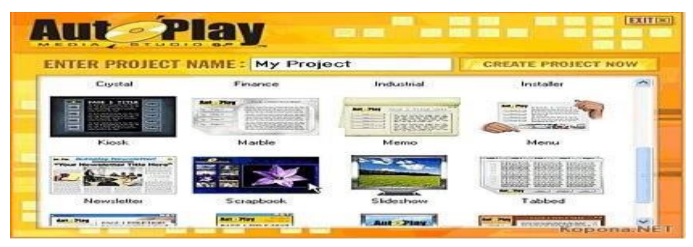

2-rasm. Loyiha shablonlarini tanlashga oid muloqot oynasi

| UH +30                                                                                                    | ) # / = # Ø H N [] ₩ ● # # 4                                                                                                    |     |
|----------------------------------------------------------------------------------------------------|----------------------------------------------------------------------------------------------------|-----|
| ne<br>Ingel<br>Gege                                                                                                    | 1 (1997) (1997) (1977) (1977) (1977) (1977) (1977) (1977) (1977) (1977) (1977) (1977) (1977) (1977) | tit |
| alaen.                                                                                                    | The latter and with the last set type is the set of the set of the last set of the last set o |     |
| Page<br>The<br>product call<br>product call<br>produ | П I Asser<br>П I Asser<br>П I Asser<br>П I Азвет                                                                                                    |     |
| or sectory deduction<br>Histologican<br>Histologican<br>Histolog     |                                                                                                    |     |
| ar Gran                                                                                                    |                                                                                                    |     |

3-rasm. "Quiz" loyixasining tanlanishi

## AutoPlay dasturi oynasining tuzilishi

Biz yaratayotgan ilovamiz tabiatiga qarab, muloqot oynasida mavjud loyihalardan birini tanlashimiz yoki oʻzimiz istagan yangi loyihani tashkil qilishimiz mumkin. quyida "Audio" deb nomlangan loyiha tanlangan (3-rasm):

Mavjud loyihani tanlashning ijobiy tomonlaridan biri shundaki, unda Websahifa uchun ba'zi ssenariylar tayyor yozilgan holatda bo'ladi. Ba'zi ob'ektlar3-rasm. uchun bajariladigan funksiyalar эsa tayyor holatda berilgan bo'ladi. Bunday imkoniyat qisqa vaqtda murakkab tuzilmali katta loyihani yaratishda amaliy yordam beradi.

1.Dastur oynasining sarlavha satri .

2. Dastur oynasining menyu satri.

- 3. Instrumentlar paneli satri.
- 4. Project Oxplorer muloqot oynasi.
- 5. Properties muloqot satri.

6. Holat satri .

Dastur oynasinig sarlavha satrida loyiha nomi, dastur nomi va oynani boshqarish əlementlari joylashgan. Oynaning menyu satrida quyidagi menyular joylashgan: **File.** Bu menyu orqali yangi loyiha oynasini ochish, mavjud loyiha oynasini ochish, loyihani xotiraga saqlash, loyihani əxport qilish, hujjat xossasini oʻzgartirish va dasturdan chiqish kabi ishlarni bajarish mumkin.

Tools. Bazida AutoPlay dasturining galeriyasidagi mavjud buyruq tugmalari dizayn jihatidan yetarli boʻlmay qolishi mukin. Shunday paytlarda ushbu menyuning "Button Maker" bandiga murojaat qilib yangi dizayndagi buyruq tugmalarini yaratish mumkin. Bundan tashqari loyiha uchun

**Tools.** Bazida AutoPlay dasturining galeriyasidagi mavjud buyruq tugmalari dizayn jihatidan yetarli boʻlmay qolishi mukin. Shunday paytlarda ushbu menyuning "Button Maker" bandiga murojaat qilib yangi dizayndagi buyruq tugmalarini yaratish mumkin. Bundan tashqari loyiha uchun ssenariy kodini yozish ham shu menyuda amalga oshiriladi.

**Эdit.** Bu menyu orqali oxirgi bajarilgan amalni bekor qilish yoki takrorlash, ajratilgan ob'ektni kesib olish, uning nusxasini olish, boshqa joyga qoʻyish, oʻchirish, sahifa dublikatini hosil qilish, bir turga mansub ob'ektlarni guruhlash, ob'ektni "qulflash", ob'ektni fiksirlab qoʻyish va yashirin holatga oʻtkazish kabi ishlarni bajarish mumkin.

Align. Bunda ob'ektning sahifaga (ishchi sohaga) nisbatan koordinatalar bo'yicha, masalan, gorizontal, vertikal, va boshqa o'lchamlarga nisba-tan joylashuv holatini belgilab olish mumkin

**Page.** Bu menyu loyihadagi sahifalar uchun xizmat qiladi. Masalan, loyihaga yangi sahifa qo'shish, mavjud tanlangan sahifani o'chirish, mavjud sahifaning dublikatini (aynan nusxasini) hosil qilish, sahifaning xossasiga oid muloqot oynasini chaqirish kabi ishlarni bajarish mumkin.

**Object.** Bu menyuda 24 ta ob'ektni sahifaga qo'yish imkoniyati mavjud bo'lib, shundan 17 tasi konstruktorlik tizimida ishlatiladigan standart ob-yektlar bo'lsa, qolgan 7 tasi plagin tarzida tashkil эtilgan ob'ektlar bo'lib, ular "Plugins" buyrug'i orqali sahifaga qo'yiladi, masalan, kalendar, Tsindots stilidagi "Tsin-Button" nomli buyruq tugmasi, Slider va hk. Shuningdek, "Properties" buyrug'idan foydalanib, sahifada belgilangan ob'ektning xossalar oynasini hosil qilish imkoniyati mavjud.

**Project.** Loyihani har tomonlama mukammal ishlash uchun imtiyozli yordam koʻrsatadigan ajoyib menyu hisoblanadi. Uning "Settings" bandiga murojaat qilib, loyihaga oid xossalarni oʻzgartirish, " Menyu Bar…" bandiga murojaat qilib, yaratilajak amaliy dastur oynasini xususiy menyu bilan ta'minlash, "Global Functions…" bandi orqali loyihadagi barcha sahifalarga birdek tegishli boʻlgan funksiya-qism dasturlarini yozish mumkin. Shuningdek, turli multimedia hujjatlarini va plaginlarni joylashtirishni ham shu menyuda muvaffaqiyatli amalga oshirish mumkin.

View. Bu menyu asosan amaliy dastur qurish jarayonida AutoPlay dastur oynasining tashqi koʻrinishini turli jihozlar bilan boyitishga xizmat qiladi, masalan, turli instrumentlar panelini koʻrinadigan qilib qoʻyish (Tool Bars), turli muloqot oynalarini dastur oynasida akslantirib qoʻyish (Panes), sahifa parametrlarin belgilash uchun chizgʻich (Ruler) va toʻr (Grid Grid) hosil qilish, bir sahifadan boshqa sahifaga tez oʻtish (Find Page) va boshqa ishlarni bajarish mumkin.

Help. Bu menyuda AutoPlay dasturi ma'lumotnomasiga murojaat qilish (F1), foydalanuvchilar uchun qo'llanmani o'qish, Online rejimda dastur xususiy sayti bilan bog'lanish va boshqa ishlarni bajarish mumkin

AutoPlay dasturi muhitida 6 ta instrumentlar panelidan foydalanish mumkin boʻlib, ular

| quyidagilardan   | Standard • × ×                             | iborat: |
|------------------|--------------------------------------------|---------|
| Obje             | ects • • • ×<br>• al 🦻 🖻 🖺 🗌 🧐 🧶 🍠 🎼 🔍     |         |
| 1. Standard;     |                                            |         |
| 2. Objects;      |                                            |         |
| 3. Advanged obje | ects;                                      |         |
| 4.Common;        |                                            |         |
| 5. Project       | ect 🔹 🔨 🗐 🔁 🐨 🚱                            |         |
| Align            | 9 10 10 20 2 2 2 2 1 2 0 3 3 4 4 4 1 1 2 6 | 2       |

"Project Эxplorer" muloqot oynasida joriy loyihani tashkil эtuvchi əlementlar, masalan sahifalar, ob'ektlar va ularning nomlari haqida axborot olish, ular bilan ishlash imkoniyatiga əga bo'lamiz. "Properties" muloqot oynasida loyiha sahifasining o'zi va sahifadagi har bir ob'ektga xos atributlar ro'yxati aks ətgan bo'lib, bu muloqot oynasi tanlangan ob'ektga qarab o'zgarib turadi. Chunki, turli ob'ektlarning atributlari turlicha bo'lishi mumkin.

Project Size satrida biz yaratayotgan loyihaning xotira oʻlchami haqidagi axborot aks ətadi. Shu axborotga binoan uni SD yoki DVD ga mos kompilyatsiya qilish variantini tanlash mumkin. Holat satrida joriy ob'ektga xos ma'lumotnomani chaqirish, loyiha oʻlchami, sichqoncha kursori va ob'ektning sahifadagi oʻrni haqida ma'lumot olish mumkin.

## AutoPlayda qoʻllaniladigan ob'ektlar

AutoPlayda har bir loyiha uchun bir yoki bir nechta sahifalar toʻplami taqdim stiladiki, bu sahifalar bilan ishlaganda bir nechta ob'ektlardan foydalanish mumkin. Bu ob'ektlardan har birining alohida funksiyalari mavjud boʻlib, ular orqali dasturni boshqarishda foydalanuvchi uchun muloqot interfeysini yaratish alohida ahamiyat kasb ətadi.

| N⁰ | Obyekt    | Funksiyalari                                       |
|----|-----------|----------------------------------------------------|
| 1  | Button    | Буйруқ тугмаси. Бир нечта рангдаги турли           |
|    |           | вариантлари мавжуд. Асосан                         |
|    |           | бошқарув функсиясини бажарадиган                   |
|    |           | буйруқлар бу тугмага бириктирилади.                |
| 2  | Label     | Ёзув майдончаси. Ишчи соҳадаги yozuvlar            |
|    |           | shu ob'ekt bilan beriladi. Yozuv gorizontal va     |
|    |           | vertikal koʻrinishlarda boʻlishi mumkin.           |
| 3  | Paragraph | Bir nechta satrdan iborat matnni oʻz ichiga        |
|    |           | oladigan yozuv maydonchasi. Koʻrinish sohasiga     |
|    |           | sig'may qolgan pastdagi yozuvlar uning o'ng        |
|    |           | tomonidagi lift yugurdagi orqali oʻqilishi mumkin, |

# Ob'ektlar va ularning funksiyalari

|    |           | .txt va .Quiz-kengaytmali matn fayllarini yuklab olib |
|----|-----------|-------------------------------------------------------|
|    |           | oʻqitish ham mumkin.                                  |
| 4  | Image     | Turli formatdagi ikonkalar va rasmlarni ishchi        |
|    |           | sohada joylashtirish uchun ishlatiladi.               |
| 5  | RichText  | WordPad, Bloknot, MS Word kabi matn                   |
|    |           | muharrirlarida tayyorlangan .txt va .rtf-fayllarni    |
|    |           | yuklash va uni samarali oʻqish imkonini beradigan     |
|    |           | yozuv maydoni.                                        |
| 6  | Hotspot   | Shaffof holatdagi toʻgʻritoʻrtburchak                 |
|    |           | koʻrinishdagi faollashtiruvchi ob'ekt. U orqali       |
|    |           | sahifada boʻsh turgan sohani biror funksiyani         |
|    |           | bajaruvchi faol sohaga aylantirish mumkin.            |
| 7  | Video     | Video fayllarni (.avi, .mpg, .tsmv, mp4,)             |
|    |           | ishchi sohaga joylashtirish va turli oʻlchamlarda     |
|    |           | koʻrish uchun foydalaniladigan ob'ekt.                |
| 8  | Flash     | Macromedia Flashda tayyorlangan                       |
|    |           | .stffayllarni ishchi sohaga joylashtirish va          |
|    |           | unda foydalanish imkonini beradigan ob'ekt.           |
| 9  | Web       | Bu ob'ekt orqali .htl, .mht kengaytmali               |
|    |           | fayllarni ishchi sohaga Web-sahifa                    |
|    |           | orqali joylashtirish va koʻrish mumkin.               |
| 10 | SlideShow | Bir nechta grafik fayllarni bu ob'ekt orqali          |
|    |           | yuklab olish va ma'lum vaqt oraligʻida ketma-ket      |
|    |           | slayd koʻrinishida namoyish etish mumkin.             |

| 11 | Input       | Dasturga parol qoʻyish yoki klaviaturadan              |
|----|-------------|--------------------------------------------------------|
|    |             | kiritiluvchi biror ma'lumotga ehtiyoj sezilganda       |
|    |             | mazkur ob'ektdan samarali foydalaish mumkin.           |
| 12 | CheckBox    | Bu ob'ekt orqali ishchi sohada e'lon qilingan          |
|    |             | bir nechta variantli ma'lumotlardan bir nechtasini     |
|    |             | tanlash va jarayonni davom ettirish mumkin.            |
| 13 | RadioButton | Bu ob'ekt orqali ishchi sohada e'lon qilingan          |
|    |             | bir nechta variantli ma'lumotlardan faqat bittasini    |
|    |             | tanlash va jarayonni davom ettirish mumkin.            |
| 14 | ListBox     | Ishchi sohaga roʻyxat                                  |
|    |             | shaklidagi ma'lumotlarni joylashtirish va              |
|    |             | ulardan birini tanlash orqali jarayonni davom ettirish |
|    |             | imkonini beradigan ob'ekt.                             |
| 15 | ComboBox    | Ishchi sohaga roʻyxat                                  |
|    |             | shaklidagi ma'lumotlarni "yashirin" tarzda             |
|    |             | joylashtirish va ulardan birini tanlash orqali         |
|    |             | jarayonni davom ettirish imkonini beradigan ob'ekt.    |
| 16 | Tree        | Ma'lumotlarni daraxt koʻrinishida ishchi               |
|    |             | sohada tasvirlash imkonini beradigan ob'ekt.           |
| 17 | Progress    | Vaqtga bogʻliq jarayonni vizual tarzda ishchi          |
|    |             | sohada aks ettiruvchi ob'ekt. Xususan, ko'p            |
|    |             | oʻlchamli fayllarni nusxalashda, oʻchirishda,          |
|    |             | xotiradan katta joy egallovchi dasturni ishga          |
|    |             | tushirishda jarayonning kechishini bu ob'ekt orqali    |
|    |             | vizual tarzda kuzatib turish mumkin.                   |

Bu ob'ektlar sichqoncha yordamida dastur galeriyasidagi tayyor toʻplamdan olib qoʻyiladi. Multimedia hujjatlarini tayyorlash, uning dasturlanuvchi qismlari uchun ssriptlar yozish, tayyorlanayotgan amaliy dasturni boshqarish interfeysini yaratishda bu ob'ektlar dasturchiga imtiyozli yordam koʻrsatadi. AutoPlayning ajoyib xususiyatlaridan yana biri shundaki, bu ob'ektlar xossalarini tanlash uchun maxsus xossalar panelini ham dasturchiga taqdim ətadi va u orqali bir qiymatli xossalar qiymatidan samarali foydalanish mumkin

Har bir ob'ektning o'z xossalari mavjud bo'lib, ular turli parametrlari guruhlanadi. quyidagi jadvalda buyruq tugmasi (Button) uchun uning xossalari va guruhlanishi keltirlgan

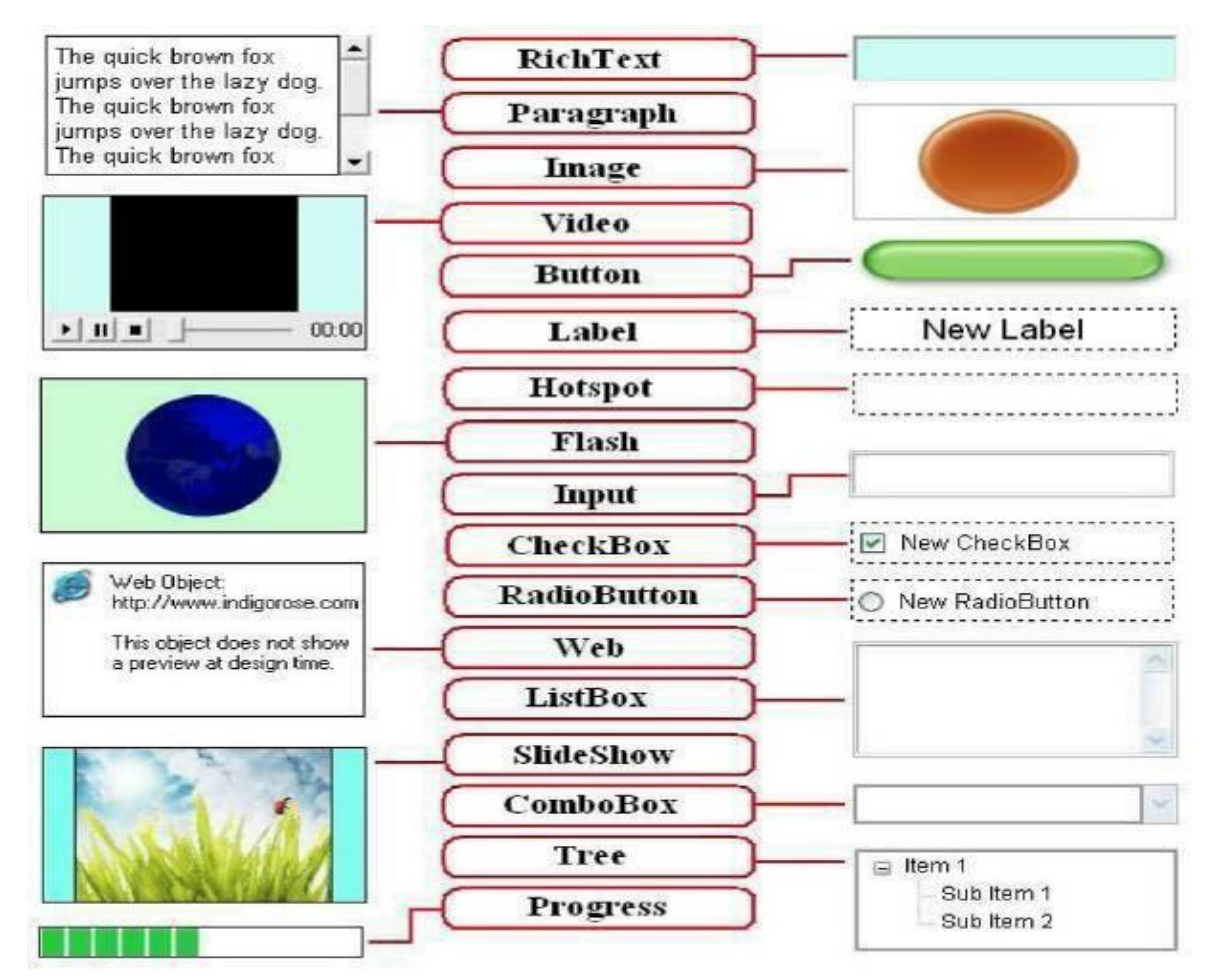

#### Buyruq tugmasi (Button) va uning xossalari

| N⁰ | Obyekt | Xossalari | Funksiyalari                                                                                                    |
|----|--------|-----------|----------------------------------------------------------------------------------------------------|
| 1  | Button | Settings  | Bu xossasiga binoan, buyruq tugmasi faylining<br>nomi, rangi, shrift turi va oʻlchami, sahifada                                                                                     |
|    |        |           | joylashuv holati, stili va matnning ob'ektga nisbatan pozitsiyasi belgilanadi.                                                                                                    |
| 2  |        | Atributes | Bu xossaga binoan, buyruq tugmasinig nomi,<br>sahifadagi pozitsiyasi, koʻrinish va yashirin holati,<br>avto-oʻlchami, izoh matni, ob'ekt usti-da kursor<br>holati belgilab olinadi. |

| 3 | Quick Action | Bu xossaga binoan, buyruq tugmasi sichqon-cha<br>chap tugmasi bosilganda (Click hodisasi<br>ishlatilganda) uchun 10 ta funksiyadan bittasi<br>bajariladi. Bu funksiyalar quyidagicha nomlanadi:<br>Shou Page (loyihadagi bir nechta sahi-fadan<br>bittasi ochiladi), Run program (exe-kengaytmali<br>faylni ochadi), Open Dosument (word, Exsel va<br>shunga oʻxshash muharrir hujjatlarini ochadi),<br>Print document (word, Exsel va shunga oʻxshash<br>muharrir hujjatlarini printerdan chiqaradi), Send<br>E-mail (koʻrsatilgan əlektron pochta manziliga<br>xabar yuboradi), view Website (Web-sahifani<br>koʻrishga imkon beradi), Explore Folder (Papka<br>provodnigini ochadi), Play Multimedia<br>(multimedia hujjatlarini ishga tushiradi),<br>Play/Pause Back gaund Mysic (fon uchun<br>qoʻyilgan musiqani ishga tushiradi va pauza<br>beradi), Exit/Close (joriy dastur bilan ishni<br>tugatishni ta'minlaydi). |
|---|--------------|----------------------------------------------------------------------------------------------------|
| 4 | Script       | <ul> <li>Quick Action ga &gt;kvivalent xossa bo'lib, undan farqi shundaki, Quick Action orqali buyruq tugmasiga faqat bitta funkuiyani biriktirish mumkin va bu funuiyalar albatta standart 10 ta funkuiyalardan biri bo'lishi shart Script xossasiga binoan &gt;sa bitta buyruq tugmasiga bir vaqtda bir nechta funkuiyalarni biriktirish mumkin. Bunda funkuiyalar soni 10 tadan ko'ra ko'proq songa &gt;ga. Script quyidagi hodisalar uchun yoziladi:</li> <li>On click (sichqoncha chap tugmasi bir marta bosib qo'yib yuborilgandagi holat);</li> <li>On enter (klaviaturadagi Enter tugmasi</li> <li>bosilgandagi holat);</li> <li>On Leave (sichqoncha ko'rsatkichi ob'ekt ustiga keltirilganda ro'y beradigan holat).</li> </ul>                                                                                                    |

Buyruq tugmalari grafik turda boʻlganligi uchun loyiha kutubxonasida mavjud boʻlgan standart buyruq tugmalaridan tashqari foydalanuvchi didiga mos istalgan dizayndagi buyruq tugmalarini yangidan yaratish mumkin. Buning uchun AutoPlay dastur oynasidagi "Tools" menyusining "Button Maker" bandiga murojaat qilish yetarli. Natijada "Untitled – AutoPlay Media StudioButton Maker" sarlavhali muloqot oynasi yuzaga keladi (4-rasm).

Ushbu muloqot oynasi quyidagi tuzilmaga >ga:

- 1) sarlavha satri;
- 2) instrumentlar paneli satri;
- 3) buyruq tugma hodisalari uchun asosiy ishchi panellar;
- 4) xossalar paneli;
- 5) rasm paneli; 6) rasmni taxminiy koʻrish paneli; 7) holat satri.

Bu muloqot oynasida asosiy э'tibor tugmaning hodisalar paneliga qaratiladi. Unda tugmaning "Up Normal", "Up Highlight", "Up Disabled", "Down Normal", "Down Highlight", "Down Disabled" kabi hodisalari uchun alohida rangdagi tugmalar, rasmlar va yozuvlar tanlanadi.

| Down Normal: Down | 88         |                | General<br>Type<br>Name | Standard |   |
|-------------------|------------|----------------|-------------------------|----------|---|
| Down Normal: Down |            |                | Description             |          | 2 |
|                   | Highlight: | Down Disabled: |                         |          |   |
| ×                 | 100        |                | ×                       |          | _ |

4-rasm. "Button Maker" muloqot oynasining tuzilishi

Bu muloqot oynasi orqali asosan .btn kengaytmali fayllar bilan ish koʻriladi. Bunday kengaytmali fayllar "Button Maker" utilitasining oʻzi yordamida yaratiladi. Unda har qanday koʻrinishdagi buyruq tugmalarini foydalanuvchi ixtiyoriga koʻra istalgancha oʻzgartirish mumkin. Bunday oʻzgartirish ishlari asosan xossalar paneli orqali amalga oshiriladi. Amalga oshirilgan barcha oʻzgartirishlarni "Images Panel" yoki "Preview Panel" muloqot oynalarida kuzatib borish mumkin. "Preview Panel"da yaratilgan natijaviy buyruq tugmasini taxminiy ishlatib koʻrsa ham boʻladi.

Mashg'ulot topshirig'i: AutoPlay dasturida "Elektron ta'lim resursi"

yaratish AutoPlay dasturida Əlektron ta'lim resurslarini yaratish uchun quyidagi ishlar amalga oshiriladi:

Dastur ishga tushiriladi. Hosil boʻlgan muloqot oynasidan "Create new Project" bandi tanlanadi

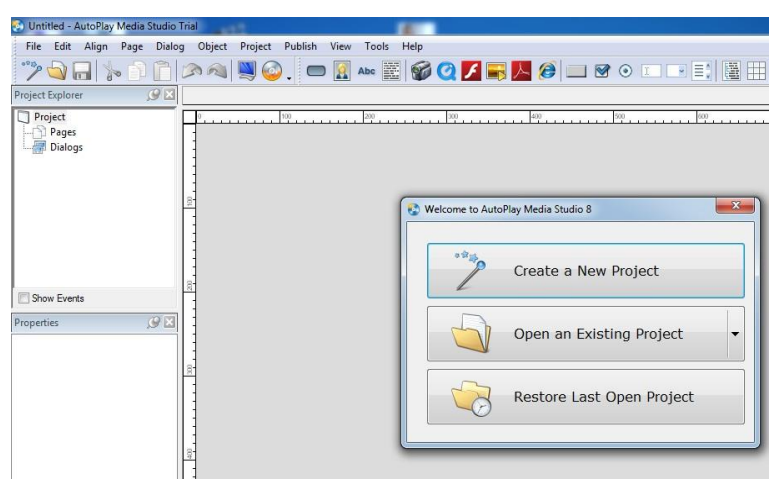

Create new Project" oynasidan kerakli fondagi sahifani tanlaymiz yoki bizning əlektron ta'lim resursimiz uchun mos bo'lgan fon bo'lsa uni yuklaymiz. Ya'ni bunda ixtiyoriy fonni "Create new Project" oynasidan tanlab o'chiramiz va Object Properties uskunalar panelining "New Image Object" buyrugi orkali kompyuter xotirasidagi fonni yuklaymiz. Properties oynasidan fonni balandligi va ənini o'lchamlarini beramiz.

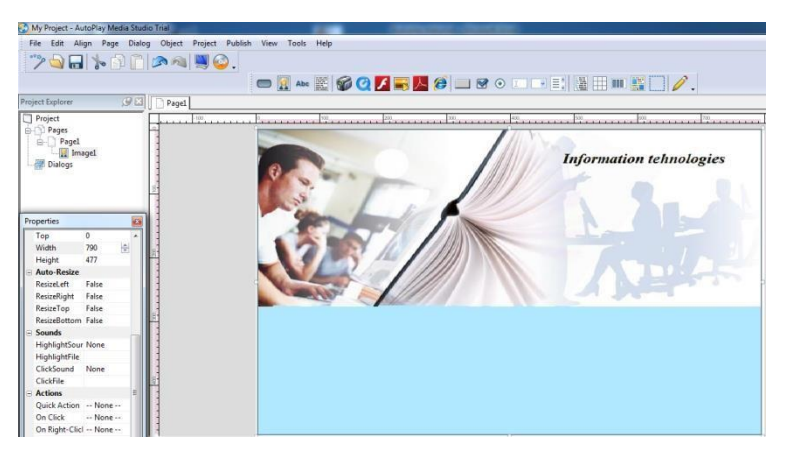

Ta'lim resursining muqova qismini tayyorlashda rasm yoki video animatsion fallarni ham shu tariqa qo'shimcha yuklash mumkin

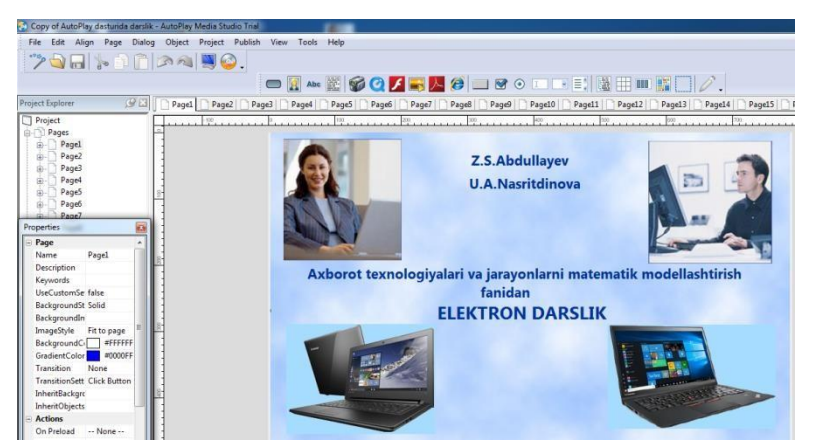

Elektron ta'lim resursiga matn yozish uchun New Label Object buyrugidan foydalanamiz.

| File    | y of Au<br>Edit | Align | Page | Dialog | Object   | Project | Publish   | View | Tools | Help   | -        | _    |       | -   |
|---------|-----------------|-------|------|--------|----------|---------|-----------|------|-------|--------|----------|------|-------|-----|
|         |                 |       | 10   | AC     |          | a 関     | 0         |      | Ab    |        | 6        | 0    | 3 🛋 🛛 | ک 🔍 |
| Project | Explore         | er    |      | Ø≥[    | Page1    | Page    | 2   🗋 Pag | e3 🗋 | Page4 | New La | bel Obje | ct 6 | Page7 | Pag |
| Pro     | oject           |       |      |        | <u> </u> | -100    |           | 0    |       | 100    |          |      | 200   |     |

Dasturni ishga tushirish uchun Toolbar Options uskunalar panelining Preview buyrugidan foydalanamiz.

| Cop     | y of Au | itoPlay d | asturida | darslik -    | AutoPlay | Media Stu | udio Trial | Minu | Tee   |
|---------|---------|-----------|----------|--------------|----------|-----------|------------|------|-------|
| rile    |         |           | Page     |              |          |           |            |      |       |
| Project | Explore | er        | 600      | <u>g</u> X [ | Page1    |           | Preview 19 | 3    | Page4 |
| Pro     | ject    |           |          |              |          | -100      |            | 0    |       |

Natijada dastur kompilyaцiya kilinadi va ishga tushiriladi.

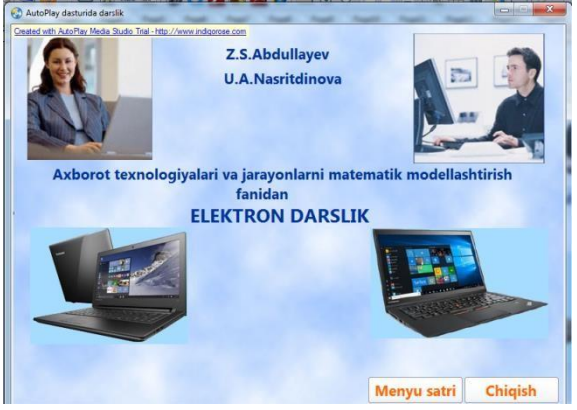

Autoplay dasturida saxifalarni bir-biriga boglash uchun New Button Object buyrugi ustida sichkoncha chap tugmasini bir marta bosamiz. Natijada saxifada Check Here nomi bilan tugma xosil buladi.

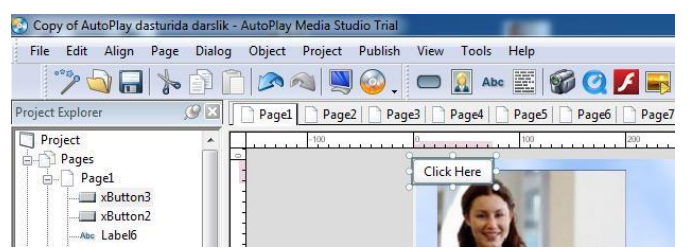

Ushbu tugmani ustida sichqoncha chap tugmasini ikki marta bosamiz. Natijada quyidagi oyna hosil boʻladi. Quick Action maydonini tanlab kerakli sahifani tanlaymiz. Natijada sahifalar bir biriga bogʻlanadi.

| itton Properties: souttons               | Construction of the second second sec |
|------------------------------------------|----------------------------------------------------------------------------------------------------|
| 🖉 Settings 🚿 Attributes 🖷 Guick Acto     | m 🔀 Sonat                                                                                                    |
| When Object is Clicked<br>Action to run: |                                                                                                    |
| Show Page                                | Tel me more about this action                                                                                                    |
| Properties                               |                                                                                                    |
| Page to show:                            |                                                                                                    |
| Specific Page *                          |                                                                                                    |
| Page name:                               |                                                                                                    |
| Page1 -                                  |                                                                                                    |
|                                          |                                                                                                    |
|                                          |                                                                                                    |

Dasturdan foydalanib эlektron ta'lim resursiga turli matn yoki nazorat savollarini yuklash uchun New Paragraph Object buyrug'idan foydalanamiz.

| File  | Edit    | Align | Page | Dialog | Object | Project | Publish | View    | Tools | Help  |      |      |       |
|-------|---------|-------|------|--------|--------|---------|---------|---------|-------|-------|------|------|-------|
|       |         |       | 100  | D C    |        | 1       | 0       |         | Abo   |       | 60   | ۶    | -     |
| oiect | Explore | er    | 6    | 0 ×    | Page1  |         | 2 Pag   | e3   [] | Page4 | Parel | Dene | :10. | Tere7 |

Dasturga video fayl New Video Object buyrugi orkali yuklanadi. Bundan tashkari dastur Ispring dasturi orkali yaratilgan test savollari bazasini xam oladi. Buning uchun Quick Action oynasidan open dakument bandini tanlash kifoya.

| Video darslar  | Koszasymeter Koszerga<br>Mariuseren Hoserga   |            |
|----------------|-----------------------------------------------|------------|
| Ms Word        | Net correct                                   |            |
| MS Excel       | Kapawa Andoro<br>Nandori Hinga<br>Imme Capter |            |
| MS PowerPoint  | EXAMPLES                                      |            |
| MS Accses      | STAT                                          |            |
|                | 380per                                        | 🤅 🛄 🕘 1877 |
|                |                                               | 00:00      |
| Menyu saxifasi |                                               | 5.50       |

Bajarilgan ishlar File menyusining Save As bandi orkali amalga oshiriladi.

# Topshiriqlar:

1. Fan bo'yicha bitta mavzu uchun amaliy mashg'ulot suenariysini yarating.

- 2. Kerakli matnli elektron oʻquv ma'lumotlarni tayyorlang.
- 3. Kerakli elektron rasmlarni yarating yoki Internetdan toping.
- 4. Kerakli videorolikni yarating yoki Internetdan toping.
- 5. Kerakli ovozli fayllarni tayyorlang yoki Internetdan toping.
- 6. Mavzu boʻyicha test topshiriqlarini ISpring dasturida ishlab chiqing.

7. Barcha yaratilgan elektron oʻquv materiallarni bitta papkani ichika saqlang.

- 8. Yangi kurs tashkil eting.
- 9. Suenariyni aniqlashtiring.

10. Dars suenariysi asosida matn, rasm, video va audio fayllarni joylashtiring.

- 11. Harakatlarni amalga oshirishda "Deystvie"dan foydalaning.
- 12. Test savollarini kiriting.
- 13. Kursni e'lon (publikaцiya) qiling.

## Nazorat savollari

- 1. AutoPlay dasturi qanday imkoniyatlarga ega dastur?
- 2. Autoplay dasturining ishchi oynasi tuzilishi haqida soʻzlab bering?
- 3. Autoplay dasturi ishga tushurilgandan soʻng oynada qanday ilovalar taklif etiladi?
- 4. "Quiz" loyihasi nima uchun kerak?

- 5. File menyusida nimalar joylashgan?
- 6. Tools oynasida nimalar joylashgan?
- 7. Publish va Edit oynalari qanday ishlar amalga oshiriladi?
- 8. AutoPlay dasturida qanday instrumentlar panellari mavjud?
- 9. AutoPlay dasturida qanday ob'yektlar mavjud?
- 10. Button ob'yekti orqali qanday buyruqlar amalga oshiriladi?
- 11. Label ob'yektining Button ob'yektidan nima farqi bor?
- 12. Paragraph ob'yektida nima ishlar bajariladi? 13. Button ob'yektining qanday hossalari va funksiyalari mavjud?
- 14. "Button Maker" muloqot oynasi qanday tuzilgan?